## Import adresáře

Exportu dat do adresáře programu Pošta a kancelář docílíte v programu Pohoda pres menu **Soubor** -> **Datová komunikace** -> **Export agendy**.

| Zobrazí se tento formulář:                                                                                             |
|----------------------------------------------------------------------------------------------------|
| Export databáze                                                                                                    |
| Export databáze                                                                                                    |
| Nejprve zvolte typ exportu. Pokud chcete exportovat pouze vybrané záznamy, proveď te nejprve<br>jejich výběr v agendě. |
| Export agendy - umožní exportovat data z agendy účetnictví POHODA, kterou zvolíte na<br>následující straně.            |
| 🔘 Česká pošta - umožní exportovat podací archy pro objednávku přepravy.                                                |
| TopTrans - umožní exportovat podací archy pro objednávku přepravy.                                                     |
|                                                                                                    |
|                                                                                                    |
|                                                                                                    |
| < <u>∠</u> pět <u>D</u> alší > Storno Nápověda                                                                         |

Pokračujete tlačítkem další,

| ort databáze             |                                   |              |
|--------------------------|-----------------------------------|--------------|
| Export databáze          |                                   | R            |
| Zvolte prosím agendu, ze | které chcete exportovat data.     |              |
| (Adresář                 |                                   |              |
|                          |                                   |              |
|                          |                                   |              |
|                          |                                   |              |
|                          |                                   |              |
|                          |                                   |              |
|                          | < <u>∠p</u> et <u>D</u> alsi> Sto | nno Napovéda |

Agendu zvolíme "Adresář"

Pro export je třeba zakliknout přesně tyto položky:

- Firma
- Jméno
- Ulice
- PSČ
- Obec

| Ехро   | rt databáze                                       | R     |
|--------|---------------------------------------------------|-------|
| Zvolte | prosím pole nebo profil, který chcete exportovat. | XIX   |
|        | POHODA                                            | Exp 🔺 |
| 1      | UsrOrder                                          |       |
| 2      | X                                                 |       |
| 3      | Osoba                                             |       |
| 4      | Číslo                                             |       |
| 5      | ReICR                                             |       |
| 6      | Firma                                             | X     |
| 7      | Útvar                                             |       |
| 8      | Jméno                                             | x     |
| 9      | Ulice                                             | X     |
| 10     | PSČ                                               | X     |
| 44     | 01                                                |       |

Formát pro export dat zvolte "Text", jako oddělovač použijte středník ";" a formát ponechte nastaven na "ANSI".

|                             |                | <u> </u> |
|-----------------------------|----------------|----------|
| Zvolte formát exportovaného | o souboru.     |          |
| Databázový formát           | Textový formát |          |
| C Access 7.0                | Text           |          |
| Access 2.0                  |                |          |
| 🔘 dBase IV                  | Oddělovač ;    |          |
| 🔘 dBase 5.0                 |                |          |
| FoxPro 2.6                  | ANSI           |          |
| C Excel 5.0                 | © ОЕМ          |          |
|                             |                |          |

Data uložte do libovolné složky:

| Export databáze                             |                    |                      |                    | R              |
|---------------------------------------------|--------------------|----------------------|--------------------|----------------|
| Exportovanou tabulku data<br>můžete změnit. | abáze naleznete ve | složce, která je z   | de uvedena. N      | ázev souboru   |
| Složka:                                     |                    |                      |                    |                |
| C:\Stáhnuté\                                |                    |                      |                    | Procházet      |
| <u>S</u> oubor:                             |                    |                      |                    |                |
| Adresy                                      |                    |                      |                    |                |
| Tip: K názvu souboru nepi                   | šte příponu; soubc | r ji obdrží dle form | iátu, který jste c | lříve vybrali. |
|                                             |                    |                      | (1)=5              |                |

Nám se automaticky vytvořil soubor Adresy.txt

## Nyní spustíme program **Pošta a kancelář**, v menu vybereme "**Nastavení**" a položku "**Import adresáře**"

| Dtevřít soubor adres (csv.sc                                                                                                    | ubor):           | Nejprve čtětel:                                                                                                    |        |           |
|----------------------------------------------------------------------------------------------------|------------------|----------------------------------------------------------------------------------------------------|--------|-----------|
| C:\Stáhnuté\Adresy.txt  "Firma"/'Uméno"/'Ulice"/'PSČ''/'Obec"; "Zákazník firmy"///739 61''/'Třinec 1''; "Patrik Sommer ''//'Pod V/topnou 294''/'739 92''/'Nk "STORMWARE s.t.o.''// Za Prachárnou 45''/'586 01 "ANAX - Cafur inv., s.t.o.''//'Ruská 681/6''/'792 01''; "UIMAZ, spo. s.t.o.''//'Heřmanova 37''/'170 00''/'Pra "NeTron, s.t.o.''//'Náměstí Svobody 527''/'739 61''/ |                  | Importovat lze adresy např. z adresáře v účetním systému Pohoda,<br>data musí mít textovou strukturu (tzv. csv/txt soubor).<br>Pořadí dat v csv souboru musí být následující:<br>Firma;Jmeno Prijmeni;Adresa 123;Mesto 1;PSC;<br>Firma;Jmeno Prijmeni;Adresa 123;Mesto 1;PSC;<br>(csv lze případně upravit v MS Excelu).<br>Před importem se odstraní veškeré adresy z databáze adres!!! |        |           |
|                                                                                                    |                  |                                                                                                    |        |           |
| Firma                                                                                                    | Jméno a příjmení | Adresa                                                                                                    | Město  | PSC       |
| Firma                                                                                                    | Jméno            | Ulice                                                                                                    | PSC    | Obec      |
| Zákazník firmy                                                                                                    |                  |                                                                                                    | 739 61 | Třinec 1  |
| Patrik Sommer                                                                                                    |                  | Pod Výtopnou 294                                                                                                    | 739 92 | Návsí     |
| STORMWARE s.r.o.                                                                                                    |                  | Za Prachárnou 45                                                                                                    | 586 01 | Jihlava 1 |
| ANAX - Cafur inv., s.r.o.                                                                                                    |                  | Ruská 681/6                                                                                                    | 792 01 | Bruntál   |
| JIMAZ, spo. s r.o.                                                                                                    |                  | Heřmanova 37                                                                                                    | 170 00 | Praha 7   |
| NeTron, s.r.o.                                                                                                    |                  | Náměstí Svobody 527                                                                                                    | 739 61 | Třinec 1  |
| ·                                                                                                    |                  |                                                                                                    |        |           |

Otevřete soubor "Adresy.txt" kde se pak data zobrazí v tabulce rozdělené již jak se budou do databáze importovat.

Tlačítkem "**Provést import**" neimportujete adresy do adresáře:

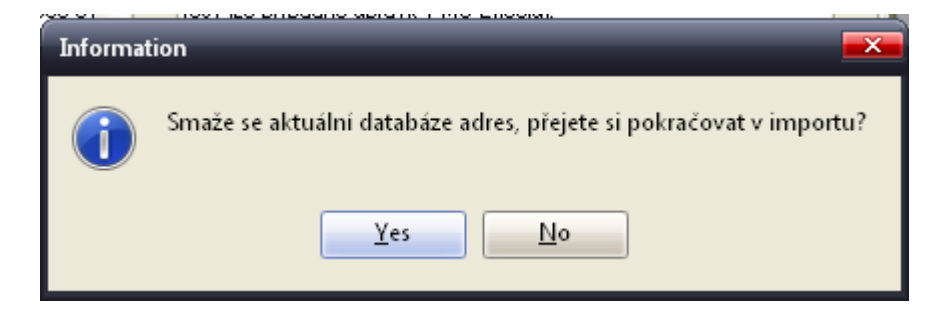

Pozor, ručně vložené adresy se při importu odstraní!

## Hotovo.